### Podrobný návod k podání žádosti

#### REGISTRACE

1) Nejprve je nutné provést registraci žadatele do Dotačního portálu Ministerstva kultury (DP MK): <u>https://dpmkportal.mkcr.cz/default</u>. Při registraci klikněte na Registrace žadatele v levém menu (zelená šipka), po registraci do systému vstupujte prostřednictvím tlačítka PŘIHLÁŠENÍ v pravém horním rohu (červená šipka).

Upozornění: Osoba, která registraci provede, se stane hlavním správcem uživatelů za konkrétního žadatele, právnickou osobu (tzn. má možnost přidávat další administrátory a přidělovat jim žádosti). Všechny osoby, které pracují v systému, do něj vstupují přes svou e-identitu. Na žádosti mohou pracovat i pracovníci žadatele, kteří nemají plnou moc, ale <u>podání žádosti musí v systému zadat osoba k tomu oprávněná (tedy statutární orgán, nebo osoba pověřená plnou mocí)</u>. Informace o tom, kdo učinil podání, se propíší do žádosti a budou de facto nahrazovat podpis. Pokud podání učiní osoba k tomu neoprávněná, žádost může být z dotačního řízení vyloučena.

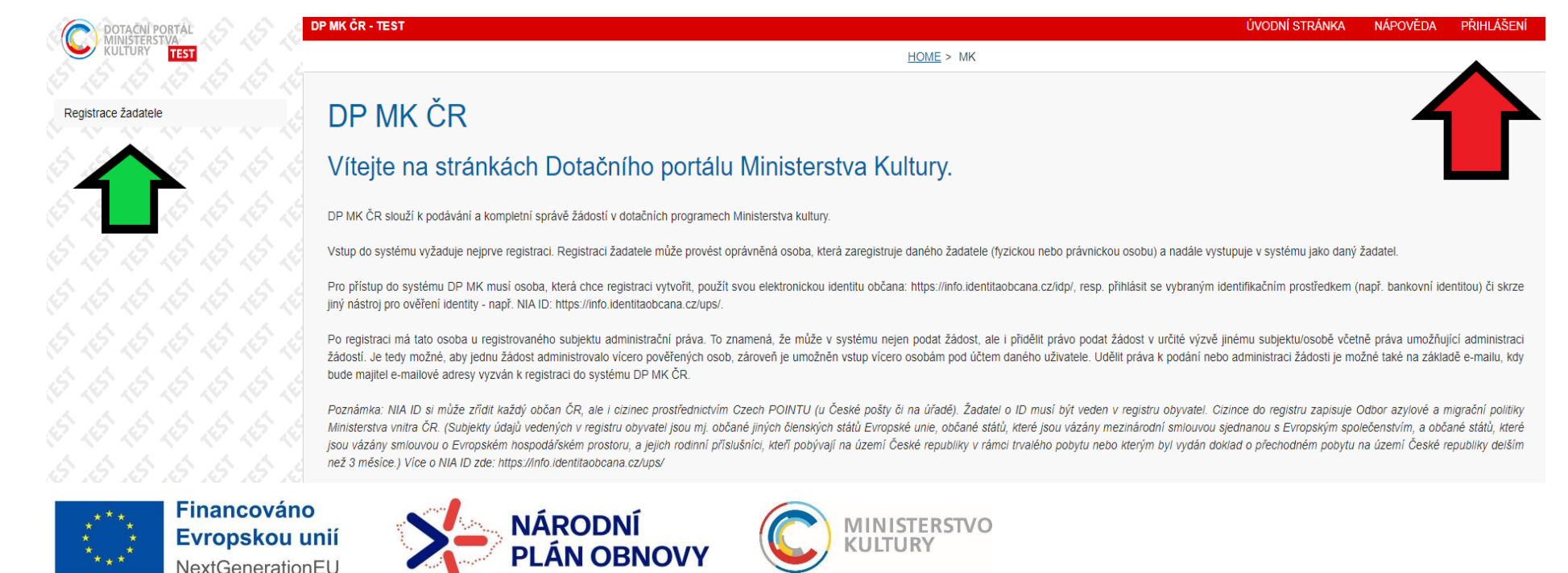

### Podrobný návod k podání žádosti

2) Na další stránce vyberte možnost přihlášení – fyzická osoba podnikající (pokud je žadatelem OSVČ), právnická osoba (pokud je žadatelem právnická osoba).

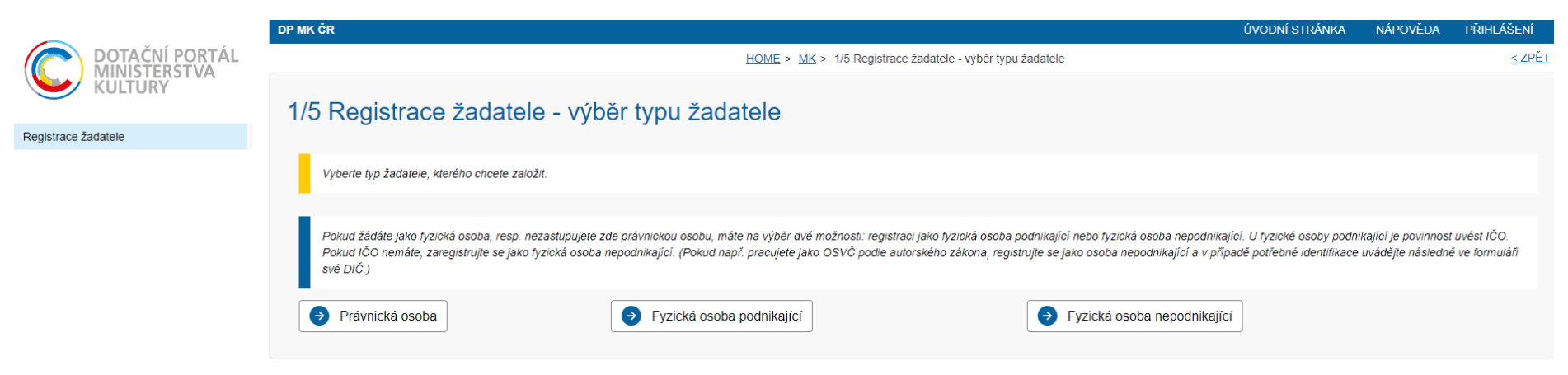

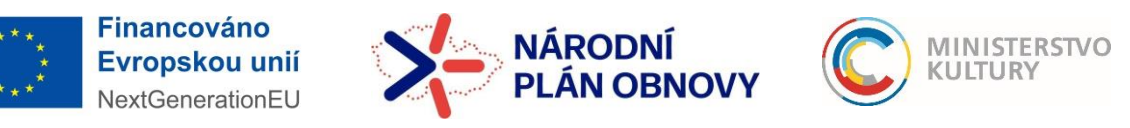

### Podrobný návod k podání žádosti

3) Na další stránce je potřeba zaškrtnout políčko souhlasu (červený kroužek) a poté pokračovat tlačítkem Ruční vyplnění údajů žadatele dole (zelený obdélník).

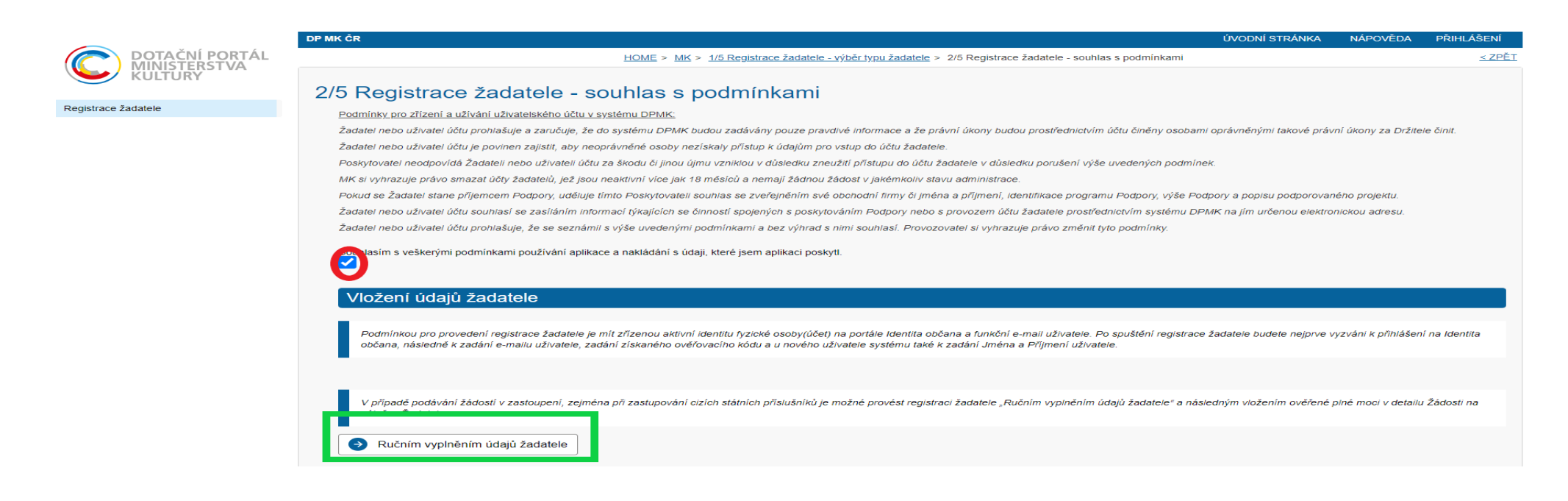

4) Poté pokračujete výběrem druhu e-identity, přes kterou se můžete do systému přihlásit. Všechny možnosti jsou rovnocenné a přijatelné, výběr je tedy zcela na Vás. Pro osoby, které používají internetové bankovnictví, bude pravděpodobně nejjednodušší se do systému hlásit přes bankovní identitu. O všech možnostech se dozvíte více na Portálu občana: https://nia.identitaobcana.cz.

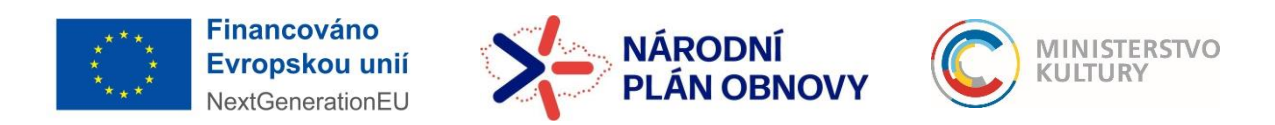

## Podrobný návod k podání žádosti

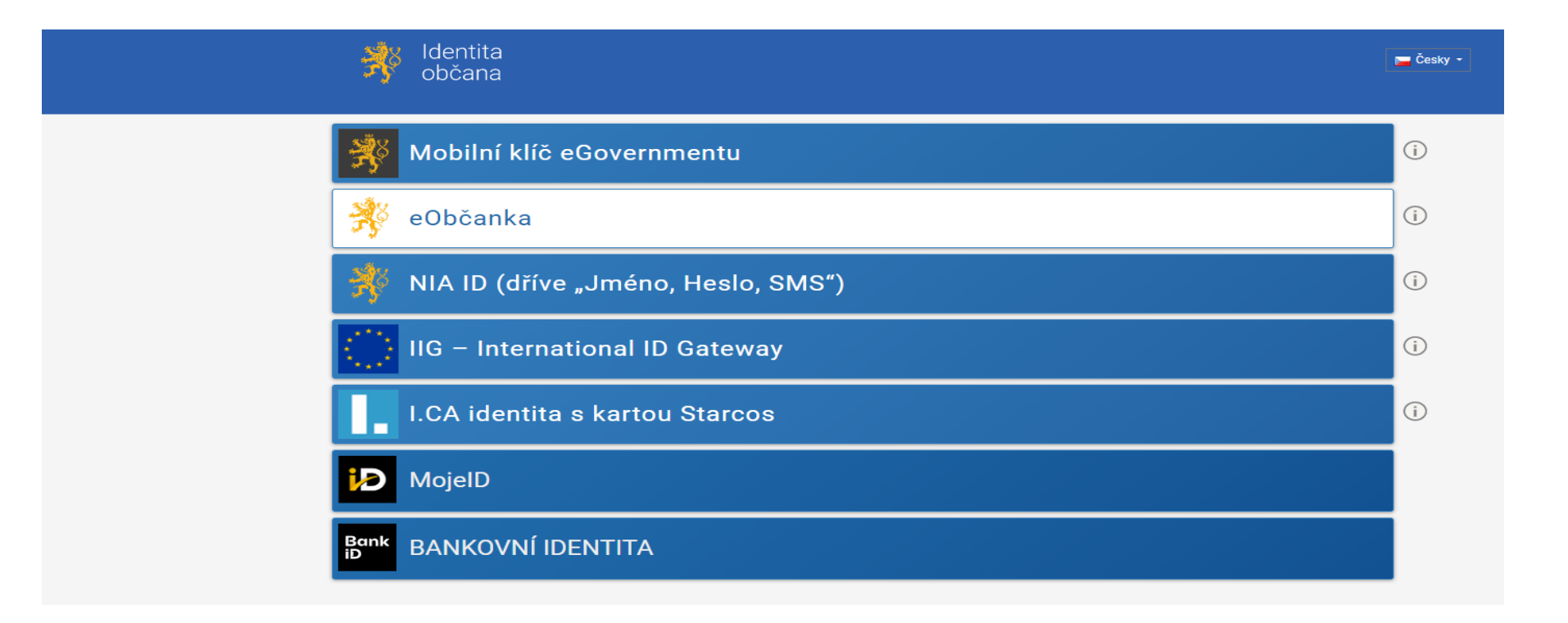

5) V dalších krocích Vás systém vyzve k doplnění údajů: jména, příjmení, data narození a bydliště.

Registrace je dokončena a v systému lze založit novou žádost. Do systému se poté již neregistrujete, nýbrž **přihlašujete** (tlačítko přihlášení vpravo nahoře). Upozornění: Každý administrátor v dotačním portálu má ke své e-identitě přirazený jeden e-mail.

<u>První registrovaný se stává správcem všech ostatních administrátorů.</u> Návod, jak přidat administrátory je zveřejněn na našich stránkách samostatně. Upozornění: Pokaždé, když se do dotačního portálu bude žadatel přihlašovat, bude při přihlášení přes Identitu občana dotázán, zda uděluje souhlas s poskytnutím těchto údajů: jméno, příjmení, datum narození, adresa.

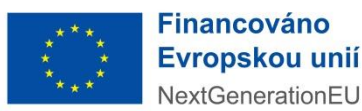

4

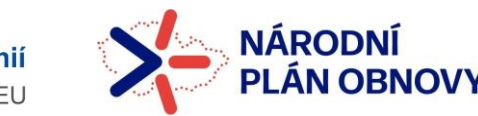

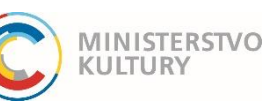

### Podrobný návod k podání žádosti

Pro účely podání žádosti musí žadatel s poskytnutím těchto údajů souhlas udělit, může si však vybrat, zda udělí souhlas trvalý nebo jednorázový (v druhém případě jej bude muset udělovat při každém přihlášení znovu).

V dalších krocích Vás systém vyzve k doplnění údajů za právnickou osobu, kterou zastupujete, i za definici role, v jaké se do systému hlásíte (statutární zástupce, nebo osoba pověřená plnou mocí) a doložení příslušnou přílohou (výpis z rejstříku, plná moc).

| DPMK CR - lest                                                                                                    |                                                                                                    |                                                                                                    |                                                                                                    |                                                                                                    | ÚVODNÍ S               | TRÁNKA NÁPOVĚDA | DANA |
|----------------------------------------------------------------------------------------------------|----------------------------------------------------------------------------------------------------|----------------------------------------------------------------------------------------------------|----------------------------------------------------------------------------------------------------|----------------------------------------------------------------------------------------------------|------------------------|-----------------|------|
| 6                                                                                                    |                                                                                                    |                                                                                                    | <u>HOME &gt; MK &gt; Seznam žadatelů uživatele</u> > Žadatel                                                                                                    |                                                                                                    |                        |                 |      |
| Uložit     Odstranit (Žadatel)                                                                                                    |                                                                                                    |                                                                                                    |                                                                                                    |                                                                                                    |                        |                 |      |
| Žadatel                                                                                                    |                                                                                                    |                                                                                                    |                                                                                                    |                                                                                                    |                        |                 |      |
| V případě podávání žádosti ze dalšimo žadatele je nutr                                                                                            | né takového žadatele registrovat - odhlaste se a volbou Registrace žadatel                                                                                                    | e proveďte jeho                                                                                                    | registraci                                                                                                    |                                                                                                    |                        |                 |      |
| Subjekt                                                                                                    |                                                                                                    |                                                                                                    |                                                                                                    |                                                                                                    |                        |                 |      |
| Spolež ost s ručením o                                                                                                    | omezeným                                                                                                    |                                                                                                    |                                                                                                    |                                                                                                    |                        |                 |      |
| 1ČO 45799504                                                                                                    | Obchodní název Nestlé Česko s.r.o.                                                                                                    |                                                                                                    |                                                                                                    |                                                                                                    |                        |                 |      |
| Titul                                                                                                    | Jméno                                                                                                    |                                                                                                    | Příjmení                                                                                                    |                                                                                                    | Titul za jn            | nénem           |      |
| Subjekt textem                                                                                                    |                                                                                                    |                                                                                                    |                                                                                                    |                                                                                                    |                        |                 |      |
| Název žadatele anglicky                                                                                                    | Město sídla žadatele anglicky                                                                                                    |                                                                                                    | Země                                                                                                    |                                                                                                    | Klasifikace organizace |                 |      |
| ۲ <u> </u>                                                                                                    |                                                                                                    |                                                                                                    |                                                                                                    | *                                                                                                    | 1                      |                 |      |
| Projekty žadatele                                                                                                    | n negisuadii duaje                                                                                                    |                                                                                                    |                                                                                                    |                                                                                                    |                        |                 |      |
| Projekty žadatele                                                                                                    | Pořadově<br>řído                                                                                                    | Registračni<br>číslo                                                                                                    | * Názey                                                                                                    | Stav                                                                                                    |                        |                 |      |
| Projekty žadatele<br>Ive                                                                                                    | Periadové<br>Šéso<br>Q Q                                                                                                    | <u>Registrační</u><br><u>číslo</u>                                                                                                    | * <u>Název</u>                                                                                                    | Stav                                                                                                    |                        |                 |      |
| Projekty žadatele                                                                                                    | Polisional Usage<br>Bolisione<br>Bolisione<br>Bolisio<br>Bolisio<br>Bolisio<br>Bolisio<br>Bolisio<br>Bolisio<br>Bolisio<br>Bol | <u>Registrační</u><br><u>číslo</u><br>Q                                                                                                    | * <u>Název</u><br>AJ Test 0441-01                                                                                                    | Stav<br>Q<br>Rózpracovaný                                                                                                    |                        |                 |      |
| Projekty žadatele<br>Tve<br>Projekt<br>Frojekt                                                                                                    | Polisional Usage<br>2000<br>2007<br>2017<br>1974                                                                                                    | Registrační<br>číslo<br>0441000004<br>2201000029                                                                                                    | * <u>Název</u><br>AJ Test 041-01<br>Art čokoláda                                                                                                    | Stav<br>Rozpracovaný<br>Ukončený                                                                                                    |                        |                 |      |
| Projekty žadatele<br>Ize<br>Projekt<br>Projekt<br>Projekt                                                                                         | Pointové<br><u>črás</u><br>2 017<br>1 074<br>2 265                                                                                                    | Repistrační<br>číslo<br>0441000004<br>2201000029<br>0231000041                                                                                                    | Název AJ Test 0441 - 01 Art čokoláda ASD - oro školení - námitky, nesrovnalosti, sankce a vratky 2                                                                                                    | Stav<br>Q<br>Rozpracovaný<br>Ukončený<br>Probíhá realizace                                                                                                    |                        |                 |      |
| Projekty žadatele<br>Jyz<br>Projekt<br>Projekt<br>Projekt<br>Projekt                                                                              | Poladové<br>četo<br>2 07<br>2 077<br>1 074<br>2 2405<br>2 2405                                                                                                    | Registrační<br>číslo<br>0441000004<br>2201000029<br>0231000041<br>0231000039                                                                                       | Názay      AJ Test 0441 - 01      Art čokoláda      ASD - ero školení - námíty, nesrovnalosti, sankos a vradv. 2      ASD - ero školení - žádost o odsoupaní od ptojektu 3                                                                                                    | Stav<br>Q<br>Rozpracovaný<br>Ukončený<br>Probíhá resizace<br>Podaný                                                                                                    |                        |                 |      |
| Projekty žadatele<br>Ize<br>Projekt<br>Projekt<br>Projekt<br>Projekt<br>Projekt                                                                   | Pointové<br><u>érés</u><br>2 817<br>1 974<br>2 485<br>2 485<br>2 773                                                                                                    | Repistrační<br>číslo<br>0441000004<br>2201000029<br>1231000041<br>1231000039<br>1403000004                                                                         | Názey     AJ Test 0441 - 01     Art čokolišda     ASD - no školení - námitku, nesrovnalosti, sankoe a vratkv 2     ASD - no školení - žádost o odsoucení od projektu 3     ASD test                                                                                                    | Stav<br>Rozpracovaný<br>Ukončený<br>Probhá realizace<br>Podaný<br>Připraven pro RóD                                                                                                 | ,                      |                 |      |
| Projekty žadatele<br>Jyz<br>Projekt<br>Projekt<br>Projekt<br>Projekt<br>Projekt<br>Projekt<br>Projekt                                             | Poindové<br>530<br>2 0<br>2 0<br>1 074<br>2 405<br>2 405<br>2 405<br>2 277<br>2 218                                                                                                    | Repistrační<br>číslo<br>1441000004<br>1221000029<br>1231000041<br>1231000039<br>1403000004<br>12214000016                                                          | Název     Al Tast 0441 - 01     Art Zokoláda     ASD - sto školení - sámisky, nesrovnalosti, sankce a vratky 2     ASD - sto školení - žádost o odsoupení od projektu 3     ASD test     Cemálie tancyli v misce miška                                                                                                    | Stav<br>Rozpracovaný<br>Ukončený<br>Probňá realizace<br>Podaný<br>Připrane pro RoD<br>Projednává se                                                                                 |                        |                 |      |
| Projekty žadatele<br>Jyz<br>Projekt<br>Projekt<br>Projekt<br>Projekt<br>Projekt<br>Projekt<br>Projekt                                             | Pointové<br><u> </u>                                                                                                    | Registrační<br>číslo<br>244 1000004<br>220 1000029<br>223 100004<br>1403000004<br>1403000004<br>121 4000016<br>121 3000026                                         | Název     Název     Al Test 0441 - 01     Ant Zokoláda     ASD - ero školení - námitky, nesrovnalosti, sankce a vratky 2     ASD - ero školení - žádosť o odseupení od projektu 3     ASD test     Centália tancylí v misoa míška     Dadú ze série testů KU                                                                                                    | Stav<br>Rozpracovaný<br>Ukončený<br>Probíhá realizace<br>Přopraven pro RoD<br>Projednává se<br>Rozpracovaný                                                                         |                        |                 |      |
| Projekty žadatele                                                                                                    | Polisional looge           Editative           State           Q         Q           2 617           1 674           2 465           2 465           2 773           2 218           2 124           2 124           2 124                                                                                                    | Registračni<br>čisio<br>244 1000004<br>220 1000029<br>223 1000041<br>223 1000039<br>1403000004<br>121 4000016<br>121 3000028<br>1442000005                         | Niževy      Li Test 0441 - 01      Art Zokoliśca      ASD - oro školení - rámitky, nesrovnalosti, samkce a vratkv 2      ASD - oro školení - žádost o odseuvení od otvjetku 3      ASD test      Carsilis tancjúl v misce měkse      Daškí ze série testi KU      Dystaltzace úřadu - PS (17.9-2024)                                                                                                    | Stav<br>Rozpracovaný<br>Ukončený<br>Probíhá realizace<br>Podaný<br>Přojednává se<br>Rozpracovaný<br>Rozpracovaný                                                                    |                        |                 |      |
| Projekty žadatele                                                                                                    | Portadové<br>2680<br>2017<br>2017<br>2017<br>2017<br>2017<br>2017<br>2017<br>201                                                                                                    | Registrační<br>číslo<br>241000024<br>220100029<br>223100004<br>1231000039<br>140300004<br>1213000028<br>124200005                                                  | Názey  AJ Test 0441 - 01  Art čostolida  ASD - ero školení - námíty, nesrovnalosti, sankce a vratov 2  ASD - ero školení - žádost o odsoupaní od ptojettu 3  ASD test  Carsális tanojí v misoa měka  Dašlí ze sárie testů KU  Dotatizace úřadu - PS (17.9-2024)  Dotatizace žije                                                                                                    | Rozpracovaný<br>Ukončený<br>Probíh i reslizace<br>Podaný<br>Připrace pro RoD<br>Projeňná se<br>Rozpracovaný<br>Rozpracovaný                                                         |                        |                 |      |
| Projekty žadatele<br>Dre<br>Projekt<br>Projekt<br>Projekt<br>Projekt<br>Projekt<br>Projekt<br>Projekt<br>Projekt<br>Projekt<br>Projekt            | Pristove<br><u> </u>                                                                                                    | Registrační<br>číslo<br>2201000029<br>222100004<br>2231000039<br>40300004<br>121400018<br>121300028<br>144200005                                                   | Názey      AJ Test 0441 - 01      Art čokolida      ASD - ero školení - námity, nesrovnalosti, sankoe a vrstov 2      ASD - ero školení - žádost o odseurení od strijektu 3      ASD - ero školení - žádost o odseurení od strijektu 3      ASD - test     Cansilin tanovil v misce měkse      Datěl ze schin testi KUU      Diobalteze čínka - PS (17.9-2024)      Diobalteze žile      Spil žile 2                                                                                                    | Stav<br>Rozpracovaný<br>Ukončený<br>Problná realizace<br>Podaný<br>Připraven pro RoD<br>Přojednává se<br>Rozpracovaný<br>Rozpracovaný<br>Rozpracovaný                               |                        |                 |      |
| Projekty žadatele<br>Ize<br>Projekt<br>Projekt<br>Projekt<br>Projekt<br>Projekt<br>Projekt<br>Projekt<br>Projekt<br>Projekt<br>Projekt<br>Projekt | Poistové<br><u> cisto</u><br>2 etr<br>1 074<br>2 405<br>2 408<br>2 273<br>2 218<br>2 124<br>2 124<br>2 124<br>2 124<br>2 272<br>2 212<br>2 212<br>2 212<br>2 212<br>2 212<br>2 212<br>2 212<br>2 212<br>2 212<br>2 212<br>2 212<br>2 212<br>2 212<br>2 212<br>2 212<br>2 212<br>2 212<br>2 212<br>2 212<br>2 215<br>2 215<br>2 215<br>2                               | Registra ční<br>Sislo<br>244 100004<br>223 100041<br>223 100041<br>223 100039<br>140300004<br>21 3000028<br>21 3000028<br>21 3000028<br>244 3000010<br>244 3000010 | Názey      AJ Test 0441 - 01      Ant Sokoláda      Ant Sokoláda      ASD - nro školení - námitky, nesrovnalosti, sankos a vratky 2      ASD - nro školení - žádost o odsoupeňí od projektu 3      ASD - nro školení - žádost o odsoupeňí od projektu 3      ASD - nro školení - žádost o odsoupeňí od projektu 3      ASD - nro školení - žádost o odsoupeňí od projektu 3      ASD - nro školení - žádost o odsoupeňí od projektu 3      ASD - nro školení - žádost o odsoupeňí od projektu 3      ASD - nro školení - žádost o odsoupeňí od projektu 3      ASD - nro školení - žádost o odsoupeňí od projektu 3      ASD - nro školení - žádost o odsoupeňí od projektu 3      Doužíka 2      Doužíka 2      Doužíka 2 | Stav<br>Rozpracovaný<br>Ukončený<br>Podaný<br>Podaný<br>Připraven pro RoD<br>Připraven pro RoD<br>Rozpracovaný<br>Rozpracovaný<br>Rozpracovaný<br>Rozpracovaný<br>Připraven pro RoD |                        |                 |      |

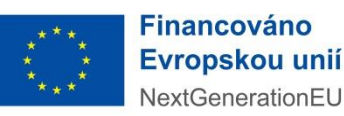

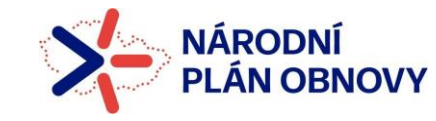

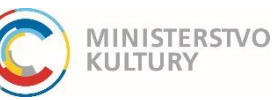

### Podrobný návod k podání žádosti

V registraci má žadatel 3 záložky:

Projekty (zde najdete seznam svých žádostí/projektů)

Uživatelé (zde najdete, kdo a s jakým e-mailem může do portálu a jaká má oprávnění)

Registrační údaje (zde najdete vyplněné údaje za svou organizaci)

Pokud zde nějaký údaj chybí, nebo je chybně, musí se opravit – a to tak, že kliknete na ikonu tužky vedle políčka Subjekt (červená šipka).

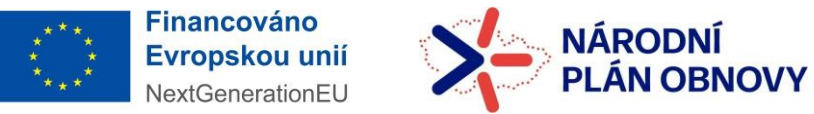

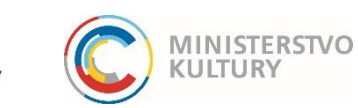

# Podrobný návod k podání žádosti

| ← → C ⋒                        | cr.cz/LW/Views/Core/Detail?actior      | n=get&id=32991dee-2302-4af0-a6c                    | 2-4cb2a426c45f&idForm=88694063-810f-4                            | 1ff-b6fe-94fbd36e0c5a&idbo=f6021aa9-241b                    | -4c14-8253-0f545b1c839a |                         | ९ 🕸 🕕                 |
|--------------------------------|----------------------------------------|----------------------------------------------------|------------------------------------------------------------------|-------------------------------------------------------------|-------------------------|-------------------------|-----------------------|
| 6 2 6 6 6 6 6 6 TEST           | DP MK ČR - Test                        |                                                    |                                                                  |                                                             |                         | ÚVODNÍ STRÁNKA          | NÁPOVĚDA DANA DOPISNÍ |
| DOTAČNÍ PORTÁL<br>MINISTERSTVA | Ś                                      |                                                    | HOME > M                                                         | <u>Seznam žadatelů uživatele</u> > <u>Žadatel</u> > Subjekt |                         |                         | <u>&lt; ZPĚ</u>       |
| KULTURY                        | Uložit a zpět Odstrat                  | nit (Subjekt)                                      |                                                                  |                                                             |                         |                         |                       |
| Žádosti/Projekty uživatele     | 2                                      | Detail sut                                         | <u>sjektu</u>                                                    |                                                             | Historie                |                         |                       |
| Výzvy - založení žádosti       | 9                                      |                                                    |                                                                  |                                                             |                         |                         |                       |
| Žadatelé                       | Subjekt                                |                                                    |                                                                  |                                                             |                         |                         |                       |
|                                | Právní forma                           |                                                    |                                                                  |                                                             |                         |                         |                       |
|                                | Společnost s ručením omezeným          |                                                    | *                                                                |                                                             |                         |                         |                       |
|                                | 100                                    | DIĈ                                                | Typ plátce DPH                                                   |                                                             |                         |                         |                       |
|                                | Chabada and                            |                                                    |                                                                  |                                                             | -                       |                         |                       |
|                                | Nestlé Cesko s.r.o.                    |                                                    |                                                                  |                                                             |                         |                         |                       |
|                                | Datum narození                         | AIFO                                               |                                                                  |                                                             |                         |                         |                       |
|                                | 4                                      |                                                    |                                                                  |                                                             |                         |                         |                       |
|                                | Titul před                             | Jméno                                              |                                                                  | Příjmení                                                    |                         | Titul za                |                       |
|                                |                                        |                                                    |                                                                  |                                                             |                         |                         |                       |
|                                | Subjekt textem                         |                                                    |                                                                  |                                                             |                         |                         |                       |
|                                |                                        |                                                    |                                                                  |                                                             |                         |                         |                       |
|                                | Adresa pobytu                          |                                                    |                                                                  |                                                             |                         |                         | 00                    |
|                                | Doručovací adresa                      |                                                    |                                                                  |                                                             |                         |                         |                       |
|                                | Covární 233/11, Hodolany, 77900 Olomou | a                                                  |                                                                  |                                                             |                         |                         | $\odot$               |
|                                | Sídlo                                  |                                                    |                                                                  |                                                             |                         |                         |                       |
|                                | Mezi vodami 2035/31, Modřany, 14300 P  | raha 4                                             |                                                                  |                                                             |                         |                         | $\bigcirc \bigcirc$   |
|                                | Sídlo.Okres - LAU                      |                                                    |                                                                  |                                                             |                         |                         |                       |
|                                | 20100                                  |                                                    |                                                                  |                                                             |                         |                         |                       |
|                                | Web subjektu                           |                                                    |                                                                  |                                                             |                         |                         |                       |
|                                | Zizoustal                              |                                                    |                                                                  |                                                             |                         |                         |                       |
|                                | Ś                                      |                                                    |                                                                  |                                                             |                         |                         |                       |
|                                |                                        |                                                    |                                                                  |                                                             |                         |                         |                       |
|                                | Příspěvkové organizace, obecně pros    | pěšné společnosti založené městem či krajem nebo f | irmy ve vlastnictví státu či územně-samosprávných celků, zde uve | dou svého zřizovatele/vlastníka.                            |                         |                         |                       |
|                                | <i>9</i>                               |                                                    | <b>_</b>                                                         |                                                             |                         |                         |                       |
|                                | 4                                      |                                                    |                                                                  |                                                             |                         |                         |                       |
|                                | Statutární zástupci Kontakt            | ní osoby Kontakty Da                               | tové schránky                                                    |                                                             |                         |                         |                       |
|                                | Statutární zástupci o                  |                                                    |                                                                  |                                                             |                         |                         | O Dřidat              |
|                                |                                        |                                                    |                                                                  |                                                             |                         |                         |                       |
|                                |                                        | landa a                                            | Přímení                                                          | Titul za                                                    | 100                     | Obchodní název          |                       |
|                                | + <u>Titul před</u>                    | Jmeno                                              |                                                                  |                                                             |                         | <u>obsitedit theory</u> |                       |
|                                | + <u>Titul před</u>                    | Jan                                                | Koudelka                                                         |                                                             |                         |                         |                       |

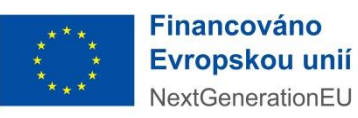

7

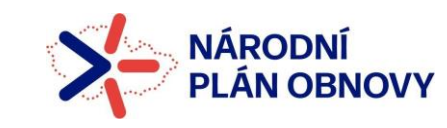

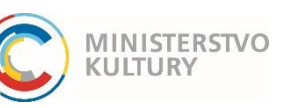

### Podrobný návod k podání žádosti

V registračních údajích se políčka vyplňují trojím způsobem:

- 1) Vyplnění daného pole zelená šipka
- 2) Úprava údaje výběrem ze seznamu skrze ikonu tužky modrá šipka
- 3) Úprava záložky v dolním menu červená šipka (zde se zadává adresa datové schránky)

| Statutámí zástupci Kontaktní osoby Kontakty Datové schránky |     | Pidat 😧                  |
|-------------------------------------------------------------|-----|--------------------------|
| + <u>Ćísio</u>                                              | IVE | Stav                     |
| <u>8spauur</u>                                              |     |                          |
| (neuvedeno)                                                 |     |                          |
| Celkem 2 záznamů                                            |     | Zobrazit 20 na stránku 🗸 |
|                                                             |     |                          |

8

Adresu datové schránky lze zadat po stisknutí tlačítka + Přidat (červená šipka). Pokud již datová schránka zadaná je, ale je chybně, nebo jich je nesprávně uvedeno více. Lze je opravit či odstranit proklikem přímo na adresu datové schránky:

| $\leftrightarrow$ $\rightarrow$ C $\widehat{\square}$ $\stackrel{e_{2}}{\Longrightarrow}$ dpmkportal-test.mkc | cr.cz/LW/Views/Core/Detail?action=get&id=32991dee-2302-4af0-a6c2-4cb2a426c45f&idForm=4002267a-a86a-43a8-869d-b6b2cc1e53d9&idbo=f6021aa9-241b-4c14-8253-0f545b1c839a&ldChild=4ae6722c-b762-4864-9223-da73 $Q$ $\bigstar$ 🚺 |            |
|----------------------------------------------------------------------------------------------------|----------------------------------------------------------------------------------------------------|------------|
| 5 5 5 5 5 5 5 5 TEST                                                                                          | DP MK ČR - Test ÚVODNÍ STRÁNKCA NÁPOVĚDA DANA DOPISI                                                                                                    | NÍ         |
| DOTAČNÍ PORTÁL<br>MINISTERSTVA                                                                                | HOME > Mr. > <u>Sacram žadatnů učivatni &gt; Šujukit</u> > Datová schnicka <i< th=""><th><u>ZPĚ</u></th></i<>                                                                                                    | <u>ZPĚ</u> |
| KULTURY                                                                                                    | 😝 💵 Ukāta szpēt 🚺 Odstranit (Dalová schránka)                                                                                                    |            |
| Žádosti/Projekty uživatele                                                                                    |                                                                                                    |            |
| Výzvy - založení žádosti                                                                                      | j Datová schránka                                                                                                    |            |
| Žadatelé                                                                                                    | Chilo                                                                                                    |            |
|                                                                                                    |                                                                                                    |            |
|                                                                                                    | 91                                                                                                    |            |
|                                                                                                    | Stav                                                                                                    |            |
|                                                                                                    |                                                                                                    |            |
|                                                                                                    |                                                                                                    |            |

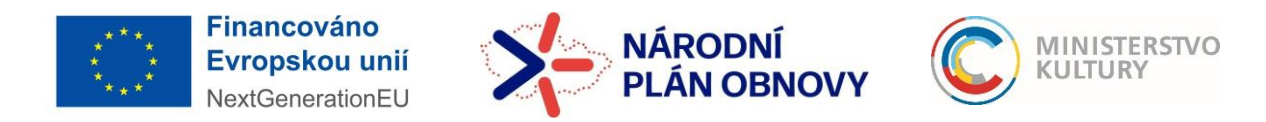

### Podrobný návod k podání žádosti

Adresu DS lze opravit a uložit (zeleně), případně odstranit (červeně). Každý subjekt musí mít zadánu adresu datové schránky, která je k němu vedena!

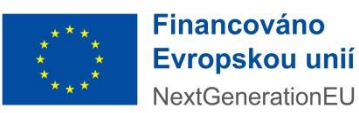

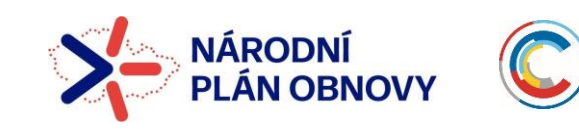

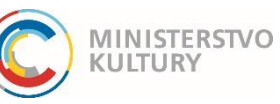

### Podrobný návod k podání žádosti

# ZALOŽENÍ ŽÁDOSTI

#### <u>Výběr výzvy</u>

V levém menu vyberte: Výzvy – založení žádosti.

| With With With With With With With With                                                                                                    | C DOTACNI PORTAL<br>MINISTERSTVA | Construction and Construction (1994)                                                                                                    | 12                    |
|----------------------------------------------------------------------------------------------------|----------------------------------|----------------------------------------------------------------------------------------------------|-----------------------|
| Number         Note         Control         Control           Note         Note                                                                                                    | ROLFORT                          | Výzvy                                                                                                    |                       |
| Num         Defecting the proper yield in the state interview or you 2005         Defecting the proper yield in the state interview or you 2005         Defecting the proper yield in the state interview or you 2005         Defecting the proper yield in the state interview or you 2005         Defecting the proper yield in the state interview or you 2005         Defecting the proper yield in the state interview or you 2005         Defecting the proper yield in the state interview or you 2005         Defecting the proper yield in the state interview or you 2005         Defecting the proper yield in the state interview or you and you and you a                                                                                                    | Vijevy - Anthen Zahnat           | Annu Diversity of Constitution                                                                                                    |                       |
| Image: Property interpret interpret int                                                                                                    |                                  | decline year<br>Anterior Marcing                                                                                                    | Informacia o visioni  |
| Image: Space space spac                                                                                                    |                                  | 2431 - Podpora významných kuturních aktivil s nakodenskou tematikou v roce 2025<br>pari - Napor spisovný kuturnich aktivil s nakodenskou tematikou v roce 2025<br>Prakla de zámí                                                                                                    | <u> 2431 - 2431</u>   |
| Image: Significant states       192-192         Image: Significant states       192-192         Image: Significant stat                                                                                                    |                                  | Ali and a set of the set of the set of       | <u> 1403 - 1403</u>   |
| Image: Instrume     1452 - Kulture instrume values     1492 - 1952       Image: Instrume     1452 - Kulture instrume values     1492 - 1952       Image: Instrume     1452 - Kulture instrume values     1492 - 1952       Image: Instrume     1452 - Kulture instrume values     1492 - 1952       Image: Instrume     1492 - 1952     1492 - 1952       Image: Instrume     1492 - 1952     1492 - 1952       Image: Instrume     1492 - 1952     1492 - 1952       Image: Instrume     1492 - 1952     1492 - 1952       Image: Instrume     1492 - 1952     1492 - 1952       Image: Instrume     1492 - 1952     1493 - 1952       Image: Instrume     1492 - 1952     1493 - 1952       Image: Instrume     1492 - 1952     1493 - 1952       Image: Instrume     1492 - 1952     1493 - 1952       Image: Instrume     1492 - 1952     1493 - 1952       Image: Instrume     1493 - 1952     1495 - 1952       Image: Instrume     1492 - 1952     1495 - 1952       Image: Instrume     1492 - 1952     1495 - 1952       Image: Instrume     1492 - 1952     1495 - 1952       Image: Instrume     1493 - 1952     1495 - 1952       Image: Instrume     1492 - 1952     1495 - 1952       Image: Instrume     1495 - 1952     1495 - 1952                                                                                                    |                                  | Image: Section of the section of the section of t                  | <u>1402 - 1402</u>    |
| Image: Instrument of the state of the state of the st                                                                                                    |                                  | 2 Ali Aliani Alikely v obast protesionäihio umini<br>2 Aliani aliani a                                                                                                    | <u>1402 - 1502</u>    |
| Image: Space Space                                                                                                    |                                  | 2 Zanitiana<br>2 Zanitiana<br>102 - Kulturi aktivity v obiast protesionäihito umleni<br>102 - Wath ede Jatana<br>102 - Wath ede Jatana                                                                                                    | <u>1402 - 1602</u>    |
| Image: Property basis         Property basis         Control and Property Basis         Control and Property Basis         Control and Prop                                                                                                    |                                  | Zanitiana Roccy digitalazia instansia instansi | 0444-0444             |
| Image: Product a systemic registion         2004_1404           Image: Product a systemic registion         2004_1404           Image: Product a systemic registion                                                                                                    |                                  | Zanitami Podpara hralie udzlatelnosti projekta Evropski hlavni mlesta kultury<br>zati -togor trania udzlatelnosti projekta Evropski hlavni mlesta kultury<br>katala de talani                                                                                                    | <u>2402 - 2402</u>    |
| Image: Image:                                                                                                    |                                  | Podpora separaticinich ar výstavních projektů<br>Podpora separaticních ar výstavních projektů<br>Podpora separaticních ar výstavních projektů<br>Podpora separaticních ar výstavních projektů                                                                                                    | <u> 3404 - 3404</u>   |
| Image: Section Control Section Control                                                                                                    |                                  | NPO - 4.5 - Statta umbioto, výzva č. 0312/2023 - Podpora projektú kreativního učení II<br>zvalitalní užiti vetvor popula kvalitnosti učen i<br>valitna traditi za taní                                                                                                    | <u> 000313 - 0313</u> |
| NPO - 64 Recry tabuného a traditivé adors - Datataca II - Viça & 0.42         9934-0.922           NPO - 64 Recry tabuného a traditivé adors al evélocho politicaca II - Viça & 0.42         9934-0.922           Neme         Neme         Neme           Neme         Neme         Neme           Neme         Neme <td< td=""><td></td><td>NPO - 4.5 Razvej kulturniho a izrativniho a idrora - Digitalizace I 0241     Vale 1.4 - Staring kulturniho a izrativniho sektora - Digitalizace I 0241     Vale 1.4 - Staring kulturniho a izrativniho sektora - Digitalizace I 0241     Vale 1.4 - Staring kulturniho a izrativniho a izrativni a izrativniho a izrativniho a izrativniho a izrativniho a izrat</td><td>000241 - 0241</td></td<> |                                  | NPO - 4.5 Razvej kulturniho a izrativniho a idrora - Digitalizace I 0241     Vale 1.4 - Staring kulturniho a izrativniho sektora - Digitalizace I 0241     Vale 1.4 - Staring kulturniho a izrativniho sektora - Digitalizace I 0241     Vale 1.4 - Staring kulturniho a izrativniho a izrativni a izrativniho a izrativniho a izrativniho a izrativniho a izrat               | 000241 - 0241         |
| Image: Non-Architective Useday III         Non-Architective Useday III         984-20451         984-20451           Image: Non-Architective Useday III         Image: Non-Architective Useday IIII         984-20451         985-20451           Image: Non-Architective Useday IIII         Image: Non-Architective Useday IIIIIIIIIIIIIIIIIIIIIIIIIIIIIIIIIIII                                                                                                    |                                  | NPO - 4.5 Razvej kulturniho a izrativniho a lotora - Diptalzaze II Vizva č. 0342     Zoniztanime     NPO - 4.5 Razvej kulturniho a izrativniho seltora - Diptalzaze II Vizva č. 0342     zona da ca - statu - diptalzaze II Vizva č. 0342     zona da ca - statu - diptalzaze II Vizva č. 0342                                                                                                    | 000342 - 0342         |
| Image: NPO-DESIGN COETSyou & GelS         0465-0465           Image: NPO-DESIGN COETSyou & GelS         0465-0465           Image: NPO-DESIGN COETSyou & GelS         0465-0465           Image: NPO-DESIGN COETSyou & GelS         0465-0465           Image: NPO-DESIGN COETSyou & GelS         0405-0465           Image: NPO-DESIGN COETSyou & GelS         0405-0465           Image: NPO-DESIGN COETSyou & GelS                                                                                                    | <br><u> </u>                     | Zanitami NPO - Keathini vacubey II<br>Valitami Negati Antoni vacube II<br>Valitami Negati Antoni Vacubey II                                                                                                    | <u>0464 - 04641</u>   |
| Addit suburni a kratitivi centra<br>usu utari a wate entra<br>Mali suburni a kratitivi centra                                                                                                    |                                  | Zenitheri<br>Zenitheri<br>NPO – DESIGN CREDITS – Vizva ž. 0465<br>vol. storo CREDITS – Vizva ž. 0465<br>vol. storo CREDITS – Vizva ž. 0465                                                                                                    | <u>0465 - 0465</u>    |
|                                                                                                    |                                  | Zenittener     Mai kutturri a izeativni centra     zenittener     Xutturri a izeativni centra     zenittener     Xuturri a izeativni centra     zenittener     Xuturri a izeativni centra     zenittener     zenittener                                                                                                    | <u>000331-0331</u>    |
|                                                                                                    |                                  | Zalititater Daßfrazen oblast inhoven<br>seinseger stand applicase showen                                                                                                    | 000341 - 0341         |

Vyberte výzvu Kreativní vouchery III č. 0464 a to kliknutím na Založit žádost.

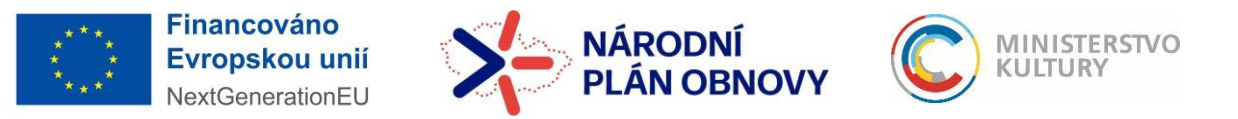

### Podrobný návod k podání žádosti

| 🗸 🔘 Platebni 🗙   🧲 Adminis 🗙   😂 Seznam 🔸 | 🕻   🙄 Seznam 🗙   🚼 Evidenci 🗙   🛃 Výzva K 🗙   G je digitš 🗙 💭 Výzvy 🗙 💽 Vý                                                                                                    | běrov × I + – 🗗 ×        |
|-------------------------------------------|----------------------------------------------------------------------------------------------------|--------------------------|
| ← → C බ to dpmkportal-test.mkcr.cz/LV     | V/Views/Core/Detail?action=get&id=365A80FE-A452-490B-9D9D-63161564A311&idForm=a64ca57f-4                                                                                                    | 15eb-42f8-9838 🛧 🖸 🛛 🦂 🗄 |
| Založit žá                                | dost<br>NPO 4.5 - 0241 - Rozvoj kulturniho a kreativniho sektoru -<br>Digitalizace KS a NKP I.<br>Probíhá sběr žádostí                                                                                  | 000241 - 0241            |
|                                           | NPO - 4.5 Rozvoj kulturního a kreativního<br>sektoru - Digitalizace II Výzva č. 0342<br>NPO 4.5 - 0342 - Rozvoj kulturního a kreativního sektoru -<br>Digitalizace KS a NKP II.<br>Probíhá sběr žádostí | <u>000342 - 0342</u>     |
| Založit žá                                | NPO – Kreativní vouchery III<br>NPO – Kreativní vouchery III<br>Probíhá sběr žádostí                                                                                                    | <u>0464 - 04641</u>      |
|                                           | NPO – DESIGN CREDITS – Výzva č.<br>0465<br>NPO – DESIGN CREDITS – Výzva č. 0465<br>Probíhá sběr žádostí                                                                                                 | <u>0465 - 0465</u>       |
|                                           | Malá kulturní a kreativní centra<br>Malá kulturní a kreativní centra<br>Probíhá sběr žádostí                                                                                                    | <u>000331 - 0331</u>     |

### VYPLNĚNÍ ŽÁDOSTI

Pro uložení žádosti jako rozpracované jsou třeba vyplnit osm žlutě označených políček, a sice 1. Název projektu, 2. Osoba oprávněná jednat jménem žadatele, 3. Datum narození oprávněné osoby, 4. Oprávněná osoba – e-mailová adresa, 5. Oprávněná osoba – telefon, 6. Jméno kontaktní osoby žadatele, 7. Telefon kontaktní osoby žadatele a 8. E-mail kontaktní osoby žadatele. Po uložení žádosti je žádosti přiděleno registrační číslo a k její editaci se můžete kdykoliv vrátit.

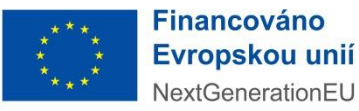

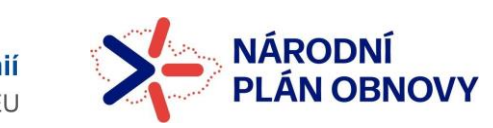

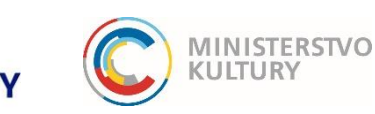

# Podrobný návod k podání žádosti

| Tato osoba musi při přihlášení přes Identitu občan   | . Jedna se o osobu, ktera bude aktualne prinasena pres s<br>a udělit souhlas s výdejem údajů: jméno, přijmení, datum i | vou elekironickou identitu a kiikne na Podat zadost<br>narození, adresa. Ověřován bude soulad těchto úda | projekt<br>jů s dalšími doklady. |
|------------------------------------------------------|----------------------------------------------------------------------------------------------------|----------------------------------------------------------------------------------------------------|----------------------------------|
| Pokud bude žádost odeslána přes elektronickou id     | lentitu osoby, která k tomu není oprávněna (není statutárn                                                             | im orgánem, nemá plnou moc), nemusí být přijata.                                                         |                                  |
| Osoba oprávněná jednat jménem žadatele (titul, jméno | , příjmení) *                                                                                                    | Datum narození oprávněné osoby *                                                                         |                                  |
|                                                      |                                                                                                    |                                                                                                    |                                  |
| Oprávněná osoba - mailová adresa *                   | Oprávněná osoba - telefon *                                                                                            |                                                                                                    |                                  |
| Osoba je statutárním zástupcem žadatele              |                                                                                                    |                                                                                                    |                                  |
| Osoba jedná za žadatele na základě ověřené plné moc  | a                                                                                                    |                                                                                                    |                                  |
|                                                      |                                                                                                    |                                                                                                    |                                  |

#### Karta Žadatel

V případě, že je žádáno na provozovnu, je potřeba zaškrtnout, že žadatel žádá na provozovnu a vybrat adresu provozovny. Následně je potřeba níže vyplnit Územní pracoviště finančního úřadu, CZ NACE (převažující činnost žadatele), počet zaměstnanců, ekonomické ukazatele (nepovinné) a velikost podniku.

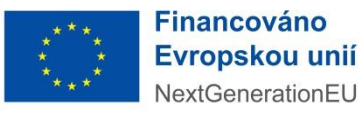

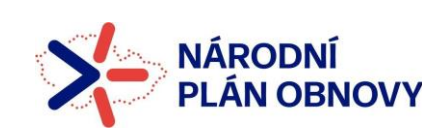

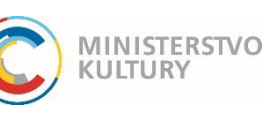

| 🕽 Platebni 🗙   🗲 Adminis 🗙 | 🕲 Seznam 🗙   🕲 Seznam              | 🗙   🚹 Evidenci 🗙   🛃 V        | ýzva K 🗙 🕴 Ġ je digitá 🗙       | C Žádost × C Výběro            | ∞ ×   +             | - | ø | × |
|----------------------------|------------------------------------|-------------------------------|--------------------------------|--------------------------------|---------------------|---|---|---|
| > C 命 いっぱい dpmkportal      | -test.mkcr.cz/LW/Views/Core/De     | tail?action=get&id=ac50d140   | -0995-4532-8b3c-259963de7      | 708&idForm=932cae06-eab8-      | 46ff-909d 🟠         | Ď | 8 | ÷ |
|                            |                                    |                               |                                | informacemi<br>zněním.         | i i jejim upinym    |   |   |   |
|                            |                                    |                               |                                |                                |                     |   |   |   |
|                            | Žadatel                            | Vlastnická struktura          | Údaje o projektu               | Rozpočet projektu              | Přílohy             |   |   |   |
|                            | Čestné prohlášení                  | Systémové údaje               |                                |                                |                     |   |   |   |
|                            |                                    |                               |                                |                                |                     |   |   |   |
|                            | Provozovna                         |                               |                                |                                |                     |   |   |   |
| 5 5 5 1                    | Žadatel žádá vouchery na pro       | vozovnu, nikoli na sídlo      | Kód LAU ok                     | resu provozovny                |                     |   | _ |   |
| 5 15 15 1                  | Adresa provozovny                  |                               | _                              |                                |                     | 0 |   |   |
|                            |                                    |                               |                                |                                |                     |   |   |   |
|                            | Informace o žada                   | ateli                         |                                |                                |                     |   |   | / |
|                            | Údaje se automaticky pře           | nášejí z registrace žadatele. | Chcete-li údaje změnit, proved | fte nejdříve změnu v příslušné | m profilu žadatele. |   |   |   |
|                            | –<br>Název žadatele (u fyzických o | sob - iméno žadatele)         |                                |                                |                     |   |   |   |
|                            | Adam Pavel                         | ,,                            |                                |                                |                     |   |   |   |

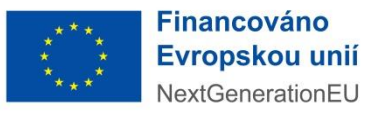

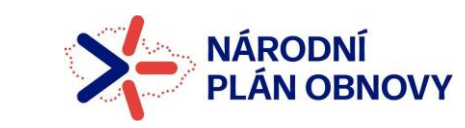

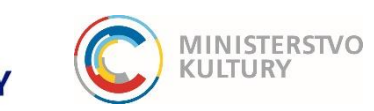

| ~ | Platebn 🗙     | C   | Admin | s X     | C       | Seznam X                                                | C Seznam                                                      | ×   🖬                                            | Evidence 🗙                                 | <   🖪 Vý:                                 | izva K 🛛 🗙                           | G je digitá                                           | < 🔘 Žádo                                       | st o 🗙                         | C Výb                                    | ěrov 🗙                                  | +                                     | -                            | ٥  | × |
|---|---------------|-----|-------|---------|---------|---------------------------------------------------------|---------------------------------------------------------------|--------------------------------------------------|--------------------------------------------|-------------------------------------------|--------------------------------------|-------------------------------------------------------|------------------------------------------------|--------------------------------|------------------------------------------|-----------------------------------------|---------------------------------------|------------------------------|----|---|
| ← | ightarrow C G | 0-0 | dpm   | kportal | al-test | mkcr.cz/LW/V                                            | iews/Core/D                                                   | etail?action                                     | n=get&id=                                  | ac50d140-                                 | -0995-453                            | 2-8b3c-259963                                         | le7708&idFo                                    | rm=932                         | cae06-eak                                | 8-46ff-909                              | id ☆                                  | Ð                            | -  | : |
|   |               |     |       |         | Ac      | dresa datové s                                          | chránky                                                       |                                                  |                                            |                                           |                                      |                                                       |                                                |                                |                                          |                                         |                                       |                              |    |   |
|   |               |     |       |         | w       | eb subjektu                                             |                                                               |                                                  |                                            |                                           |                                      |                                                       |                                                |                                |                                          |                                         |                                       |                              |    |   |
|   |               |     |       |         | Ŵ<br>Úz | zemní pracovi                                           | t<br>ště Finančník                                            | ho úřadu                                         |                                            |                                           |                                      |                                                       |                                                |                                |                                          |                                         |                                       |                              |    | - |
|   |               |     |       |         |         |                                                         |                                                               |                                                  |                                            |                                           |                                      |                                                       |                                                |                                |                                          |                                         |                                       |                              | Ð  |   |
|   |               |     |       |         |         | Dle převažu<br>úřadu: https                             | jící činnosti :<br>://apl2.czso.                              | žadatele, k<br>.cz/iSMS/kl                       | (terá se týk)<br>lasstru.jsp?              | :á žádosti o<br>?kodcis=80 <sup>.</sup>   | voucher,<br>143.                     | vyberte ze sez                                        | amu, který je                                  | též dos                        | stupný na                                | stránkách                               | Českého s                             | tatistické                   | ho |   |
|   |               |     |       |         | cz      | Z NACE                                                  |                                                               |                                                  |                                            |                                           |                                      |                                                       |                                                |                                |                                          |                                         |                                       |                              |    |   |
|   |               |     |       |         |         |                                                         |                                                               |                                                  |                                            |                                           |                                      |                                                       |                                                |                                |                                          |                                         |                                       |                              | 3  | 4 |
|   |               |     |       |         |         | Veškeré úd<br>ohleduna pi<br>roku.V přípa<br>průběhu úč | aje se musi t<br>edloženi DA<br>idě nově zali<br>etního obdol | týkat poslec<br>\P na FÚ a<br>ložených po<br>bí. | dního schvi<br>bez ohledu<br>odniků, jejic | ráleného úč<br>u, zda bylo<br>chž účty do | četního ob<br>toto obdo<br>osud neby | dobí (schválen)<br>bí schváleno na<br>ly uzavřeny, se | m účetním ol<br>př. valnou hr<br>příslušné úda | bdobim j<br>omadou<br>je odvoo | je myšlen<br>ı) a být vyj<br>dí ze spole | o uzavřené<br>počteny za<br>phlivého od | účetní ob<br>období jeo<br>lhadu učin | dobí bez<br>dnoho<br>ěného v |    |   |
|   |               |     |       |         | l       | Níže uvede<br>uvedenými                                 | né údaje uvá<br>v Prohlášeni                                  | ádějte za je<br>í o velikosti                    | iden podnik<br>i podniku.                  | k, tzn. včetr                             | ně propoje                           | ných a partner.                                       | kých podniků                                   | i. Údaje                       | v žádosti                                | se musí sł                              | nodovat s u                           | údaji                        |    |   |

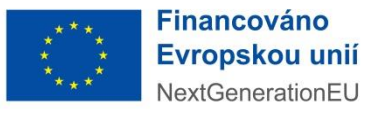

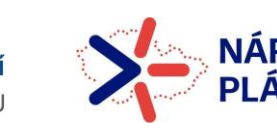

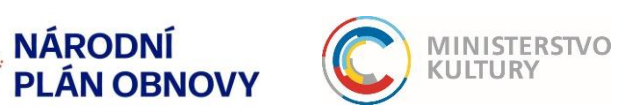

| ~ | C Plate         | ební X         | C            | Adminis | ×   C      | )Seznam 🗙   Ć                                      | Seznam 🗙                                      | Eviden                            | ×   🛃                     | Výzva K 🔾                  | 🕻 📙 G je digi                  | itá 🗙                 | C Žádost (                     | ×               | C Výbě                  | irov X             | :   +              |                     | -                   | ٥ | × |
|---|-----------------|----------------|--------------|---------|------------|----------------------------------------------------|-----------------------------------------------|-----------------------------------|---------------------------|----------------------------|--------------------------------|-----------------------|--------------------------------|-----------------|-------------------------|--------------------|--------------------|---------------------|---------------------|---|---|
| ← | $\rightarrow$ C | ۵ <sup>۳</sup> | 9 <u>-</u> 0 | dpmkp   | portal-tes | t.mkcr.cz/LW/View                                  | /Core/Detai                                   | l?action=get8                     | id=ac50d1                 | 140-0995-4                 | 532-8b3c-259                   | 963de7                | 708&idForm=                    | =932c           | ae06-eab                | 8-46ff             | -909d              | . <b>☆</b>          | Ď                   | - | : |
|   |                 |                |              |         |            |                                                    |                                               |                                   |                           |                            |                                |                       |                                |                 |                         |                    |                    |                     |                     |   | ^ |
|   |                 |                |              |         |            | Níže uvedené ú<br>uvedenými v Pr                   | daje uváději<br>ohlášení o v                  | te za jeden po<br>elikosti podnik | dnik, tzn. v<br>w.        | ∕četně prop                | ojených a part                 | tnerskýc              | ch podniků. U                  | ldaje i         | v žádosti s             | se mu              | sí shode           | ovat s úd           | daji                |   |   |
|   |                 |                |              |         | P          | očet zaměstnanců                                   |                                               |                                   |                           |                            |                                |                       |                                |                 |                         |                    |                    |                     |                     |   |   |
|   |                 |                |              |         |            | Vyberte jednu z                                    | variant, ktei                                 | rou chcete zad                    | dat; tu zakl              | ikněte a uve               | edte příslušno                 | ou hodno              | otu                            |                 |                         |                    |                    |                     |                     |   |   |
|   |                 |                |              |         | E          | konomické ukazate                                  | ele Roční                                     | obrat                             |                           | Bila                       | nční suma roč                  | óní rozva             | ahy                            | - hodi          | nota zaklił             | knuté              | varianty           | ,                   |                     |   |   |
|   |                 |                |              |         | V          | elikost podniku                                    |                                               | mikropo                           | dnik                      |                            | malý                           | podnik                |                                |                 | stř                     | fední p            | odnik              |                     |                     |   | 1 |
|   |                 |                |              |         |            | Zastupová                                          | ní - Oso                                      | oba oprá                          | ivněná                    | i k pod                    | ání žádo                       | osti a                | a dalším                       | úk              | onům                    |                    |                    |                     |                     |   | ļ |
|   |                 |                |              |         |            | Uveďte údaje o<br>na "Podat žádo<br>Tato osoba mus | osobě, ktera<br>st/projekt"<br>í při přihláše | á bude podáva<br>aní přes Identi  | at žádost. J<br>tu občana | ledná se o<br>udělit souhi | osobu, která b<br>as s výdejem | oude akt<br>údajů: ji | tuálně přihláš<br>méno, příjme | ena p<br>ní, da | řes svou e<br>tum naroz | elektro<br>zení, a | onickou<br>adresa. | identitu<br>Ověřová | a klikne<br>in bude |   |   |
|   |                 |                |              |         |            | soulad těchto ú                                    | dajů s dalšín                                 | ni doklady.                       |                           |                            |                                |                       |                                |                 |                         |                    |                    |                     |                     |   |   |

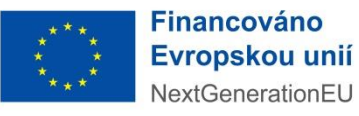

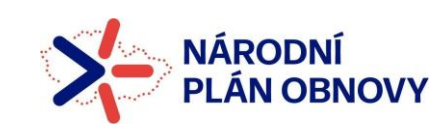

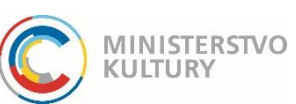

### Podrobný návod k podání žádosti

Poté je potřeba stránku uložit tlačítkem nahoře v modré liště. Následně je třeba na kartě žadatel vyplnit ještě sekci Bankovní účty skrze tlačítko +Nový. Na nově otevřené stránce vyplňte číslo účtu a nahrajte doklad o jeho vlastnictví.

| Kontoktní údojo                                                                                               |                                                                                                    |                                                                                                    |           | <b>)</b> ^ |
|----------------------------------------------------------------------------------------------------|----------------------------------------------------------------------------------------------------|----------------------------------------------------------------------------------------------------|-----------|------------|
| Jméno kontaktní osoby žadatele *                                                                              | Telefon kontaktní osoby žadatele *                                                                         | E-mail kontaktní osoby žadatele *                                                                            |           |            |
|                                                                                                    |                                                                                                    |                                                                                                    |           |            |
| Prostřednictvím tlačitka "Nový" přidejt<br>doložit také dokument prokazujíci vlas<br>prokazuje vztah k účtu). | le bankovní účet žadatele. Na tento účet bude převe<br>stnictví daného bankovního účtu (potvrzení od banky | dena případná poskytnutá podpora. K účtu je třeba<br>v o vlastnictví účtu, výpis z účtu nebo jiný doklad, ki | i<br>terý |            |
| _<br>Bankovní účty                                                                                            |                                                                                                    | + Nový 🛋                                                                                                    | 0         | ~          |
| Číslo účtu                                                                                                    |                                                                                                    | Dotační                                                                                                    |           |            |
|                                                                                                    | Žádné záznamy                                                                                              |                                                                                                    |           |            |
| Celkem <b>0 záznamů</b>                                                                                       |                                                                                                    | Zobrazit 20 na stránk                                                                                        | .u ~      |            |
|                                                                                                    |                                                                                                    |                                                                                                    |           |            |

#### Karta Vlastnická struktura

Žadatel zde vyplní tyto položky, osoby přidává vždy tlačítkem "+" vpravo a vyplní údaje na nově otevřené stránce.

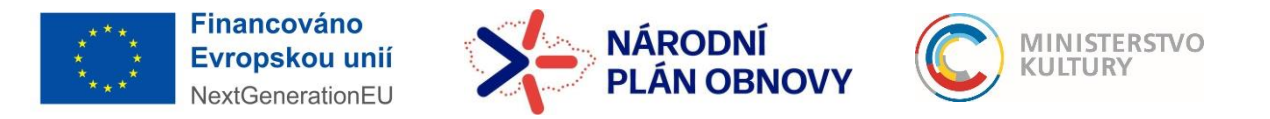

### Podrobný návod k podání žádosti

1. Seznam jednajících osob s uvedením, zda jednají jako jeho statutární orgán nebo jednají na základě udělené plné moci !!! Uveďte zde všechny fyzické osoby, které za žadatele jednají. Osoby přidávejte vždy tlačítkem "+".

Nevyplňujte IČO, ani Obchodní název a nenačítejte údaje tlačítkem ARES (červený škrtnutý rámeček). Vyplňte všechna zelená pole: Funkce, Jméno, Příjmení, Datum narození, Bydliště/Sídlo (bydliště dané fyzické, nikoli právnické osoby! – skrze zelenou šipku) a Způsob jednání.

!! V případě osob jednajících na základě plné moci uveďte do políčka Funkce "Zmocněnec - název pozice v organizaci"!!

|                                |                                                                                                    |                                                                                                 | · · ·                                                                               |
|--------------------------------|----------------------------------------------------------------------------------------------------|-------------------------------------------------------------------------------------------------|-------------------------------------------------------------------------------------|
| S Diožit a z                   | pēt 🚺 Odstranit (Osoba jednající jménen                                                                       | žadatele)                                                                                       |                                                                                     |
| Cosoba jed<br>Zahraniční osoba | nající jménem žadatele                                                                                        |                                                                                                 |                                                                                     |
| Nevyplňujte i<br>plné moci, uv | ČO a nenačítejte údaje tlačítkem ARES! Vyplňte políčk:<br>eďte do políčka Funkce "zmocněnec název pozice v or | :: Funkce, Jméno, Příjmení, Datum narození, Bydliště/Sídlo (bydliště dané fyzické<br>janizaci". | ě, nikoli právnické osoby!) a Způsob jednání. V případě osob jednajících na základě |
|                                |                                                                                                    | Obchodní název                                                                                  |                                                                                     |
| Fulkce                         |                                                                                                    |                                                                                                 |                                                                                     |
| S Titul                        |                                                                                                    |                                                                                                 | Titul za jménem                                                                     |
| Datum narozeni                 |                                                                                                    |                                                                                                 | •                                                                                   |
| Si anoteronano                 |                                                                                                    |                                                                                                 | $\odot$                                                                             |
|                                | אמווי בע ספטופטווסטן נערפעוני, בטע פפטוומוני ספטופטוסט בנ                                                     | napaje ve vsech zalezhoslech salmoslame, nebo vlec jeanalen jeana opolechey                     | Æ                                                                                   |
| 29                             |                                                                                                    |                                                                                                 |                                                                                     |

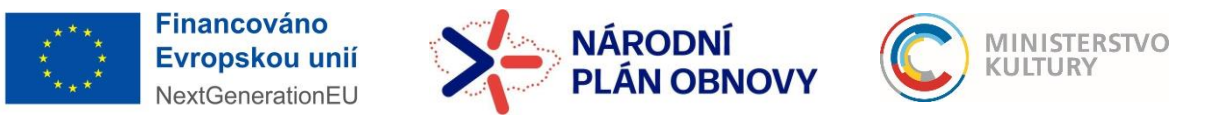

### Podrobný návod k podání žádosti

- 2. Seznam osob s podílem Zde může žadatel zaškrtnout políčko Neexistují osoby s podílem v osobě žadatele, pokud žádné osoby s podílem v této právnické osobě neexistují.
- **3.** Seznam osob, v nichž má žadatel podíl Žadatel zde uvede právnické osoby, v nichž má podíl. Pokud neexistují, zaškrtne políčko Neexistují osoby, v nichž má žadatel podíl.

#### 4. Seznam skutečných majitelů

Pokud máte povinnost evidovat skutečné majitele (všechny právnické osoby vyjma OSVČ), stiskněte tlačítko Načíst majitele z IS ESM (zelená šipka). Po načtení údajů se objeví Naplněno z IS ESM a seznam daných osob. Pokud jako jeden ze subjektů dle § 7 zákona č. 37/2021 Sb., o evidenci skutečných majitelů, nemá žadatel skutečného majitele, zaškrtněte políčko Potvrzuji, že… (červené kolečko).

4. Skuteční majitelé

Načíst majitele z IS ESM

Žadatel uvede skutečné majitele právnické osoby, podle zákona č. 37/2021 Sb., o evidenci skutečných majitelů, ve formě úplného výpisu platných údajů a údajů, které byly vymazány bez náhrady nebo s nahrazením novými údaji, jedná-li se o evidující osobu; v případé zahraniční právnické osoby údaje doloží výpisem ze zahraniční evidence obdobné evidenci skutečných majitelů, a neexistuje-li taková evidence, sděli identifikační údaje všech osob, které jsou skutečným majitelem zahraniční právnické osoby, podložené doklady, z nichž vyplývá vztah všech osob k zahraniční právnické osobě, zejména výpis ze zahraniční evidence obdobné obchodnímu rejstříku, seznam akcionářů, společenská smlouva, zakladatelská listina nebo stanovy, rozhodnutí statutárního orgánu o vyplacení podlíu na zisku.

uji, že jako jeden ze subjektů dle § 7 zákona č. 37/2021 Sb., o evidenci skutečných majitelů, žadatel nemá skutečného majitele (toto se vztahuje mj. na státní příspěvkové organizace a příspěvkové organizace územních celků).

| Seznam skutečných majitelů |               | 🕂 Nový             | $\odot$   |
|----------------------------|---------------|--------------------|-----------|
| ↑ <u>Jméno a příjmení</u>  |               | Datur<br>naroz     | m<br>zení |
|                            | Žádné záznamy |                    |           |
| Celkem <b>0 záznamů</b>    | Zob           | orazit 20 na strái | nku 🗸     |

Jelikož systém načítá údaje jen z veřejné části Evidence skutečných majitelů, musí žadatel též přiložit Úplný výpis z Evidence skutečných majitelů (návod na jeho získání je vyvěšen na našich webových stránkách samostatně). Úplný výpis se vkládá na záložce Přílohy.

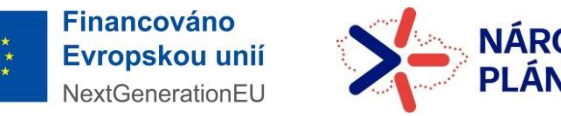

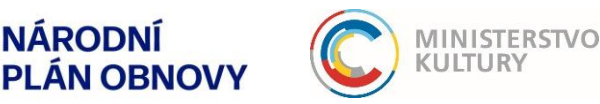

### Podrobný návod k podání žádosti

#### Údaje o projektu

Údaje o projektu vyplňte výstižně, stručně a přehledně. Pokud je délka textu omezena, dodržujte uvedenou maximální délku!

- 1. Místo realizace projektu (kraj, obec, prostor)
- 2. Udržitelnost
- 3. Stručná charakteristika projektu s jasně vymezeným cílem a prostředky k jeho dosažení (max. 1 800 znaků)
- 4. Vybraný poskytovatel služby (kreativní profesionál) z Celostátní galerie kreativců jméno a příjmení / název, IČO nebo DIČ.

| C | Platebr | × | C   | Adminii 🗙 💭 Seznam 🗴 💭 Seznam X 🔛 Evidenci X 🚺 Výzva K X 🛛 🌀 je digiti X 💭 Žádost X 🔍 C Výběro: X   + 🛛 🗖                                                                                                    |
|---|---------|---|-----|----------------------------------------------------------------------------------------------------|
| è | G       | ଜ | 0-0 | dpmkportal-test.mkcr.cz/LW/Views/Core/Detail?action=get&id=ac50d140-0995-4532-8b3c-259963de7708&idForm=932cae06-eab8-46ff-9 🔍 🖈 🗋 🚳                                                                                                    |
|   |         |   |     | Údaje o projektu                                                                                                    |
|   |         |   |     | PROSIME O VYPLNÉNÍ VŠECH POLI OZNAČENÝCH HVĚZDIČKOU.                                                                                                    |
|   |         |   |     | * Misto realizace projektu                                                                                                    |
|   |         |   |     | la la la la la la la la la la la la la l                                                                                                    |
|   |         |   |     | * Udržitelnost - jak dlouhý užitek/přínos pro činnost žadatele plyne ze spolupráce s kreativcem                                                                                                    |
|   |         |   |     |                                                                                                    |
|   |         |   |     | 6                                                                                                    |
|   |         |   |     | * Stručná charakteristika projektu (cca 1800 znaků) - mj. využití, přímos získaných kreativních služeb pro podnikání a rozvoj žadatele zejména zvýšení jeho konkurenceschopnosti a souvislost s podnikatelskou<br>činnosti Zadatele a cili výzvy, využití získaných služeb po době ukončení realizace projektu, tj. 3 roky od ukončení realizace projektu. |
|   |         |   |     |                                                                                                    |
|   |         |   |     |                                                                                                    |
|   |         |   |     | 15 N                                                                                                    |
|   |         |   |     | Vybraný poskytovatel služby (kreativní profesionál) z Celostátní galerie kreativců                                                                                                    |
|   |         |   |     | * Jméno a příjmení / Název * IČO / DIČ (v případě, že nemáte IČO, uvádějte                                                                                                    |
|   |         |   |     |                                                                                                    |
|   |         |   |     |                                                                                                    |

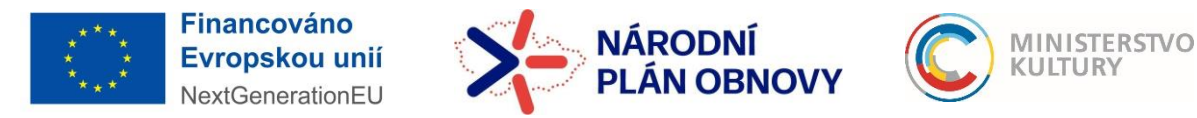

### Podrobný návod k podání žádosti

#### Rozpočet projektu

Rozpočet projektu vyplňte na záložce rozpočet. Rozpočet má pouze jednu položku, tj. Výdaj za kreativce. Po rozkliknutí této položky vyplňte **celkové náklady** projektu (bez DPH) a náklady projektu, které požadujete hradit z dotace (bez DPH).

| Rozpočtová položi                                    | a                                                                                                    |  |  |  |  |  |  |
|------------------------------------------------------|----------------------------------------------------------------------------------------------------|--|--|--|--|--|--|
| Kód položky<br>0461 - 0                              | Název položky<br>Výdaj za kreativce v Kč bez DPH                                                                                   |  |  |  |  |  |  |
| Typ výdaje<br>Neinvestiční v                         | Sazba DPH                                                                                                    |  |  |  |  |  |  |
| Druh ceny *<br>Celková ~                             |                                                                                                    |  |  |  |  |  |  |
| Požadované náklady<br>Celitové náklady proje<br>(K2) | projektu<br>Maktady projektu knazené<br>požadované hradit z dotace<br>(K2)<br>(K2)<br>(K2)<br>(K2)<br>(K2)<br>(K2)<br>(K2)<br>(K2) |  |  |  |  |  |  |
|                                                      | OK Zpet                                                                                                    |  |  |  |  |  |  |

Záložka stav rozpočtu projektu v daném roce se automaticky propíše po vyplnění předchozího kroku.

Na kartě Zdroje financování vyplňte Požadovaná dotace z NPO (bez DPH) na rok 2025 (Celková částka z dotace) a Povinná spoluúčast – vlastní finanční vklad (Celková částka mimo dotaci). Povinná spoluúčast musí tvořit minimálně 20 % celkových nákladů. Výše požadované dotace musí být minimálně 50 000 Kč a maximálně 150 000 Kč.

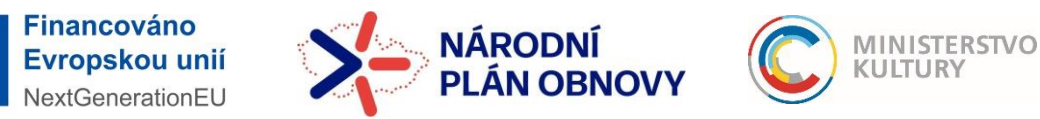

# Podrobný návod k podání žádosti

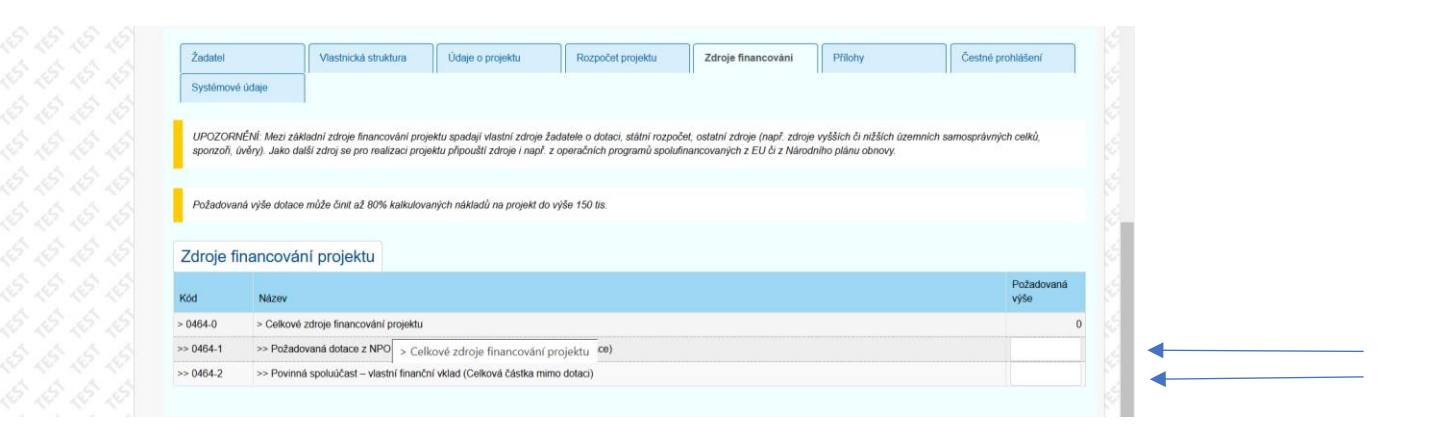

# 21 Přílohy

V záložce Přílohy si můžete:

1) stáhnout formuláře a vzory povinných příloh,

2) můžete zde vložit povinné přílohy tlačítkem Vložit,

3) můžete sem vložit i jiné, další přílohy přes tlačítko "+ Nová příloha". V dalším dialogovém okně musíte ze seznamu vybrat Typ (pro nepovinné přílohy vybírejte Vložení dalšího dokumentu/přílohy), tlačítkem Procházet vybrat a nahrát přílohu, a tlačítkem OK ji uložit.

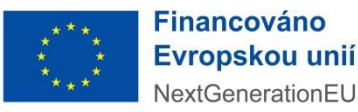

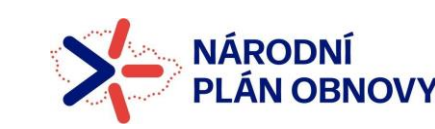

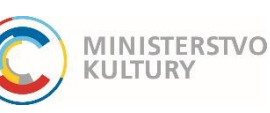

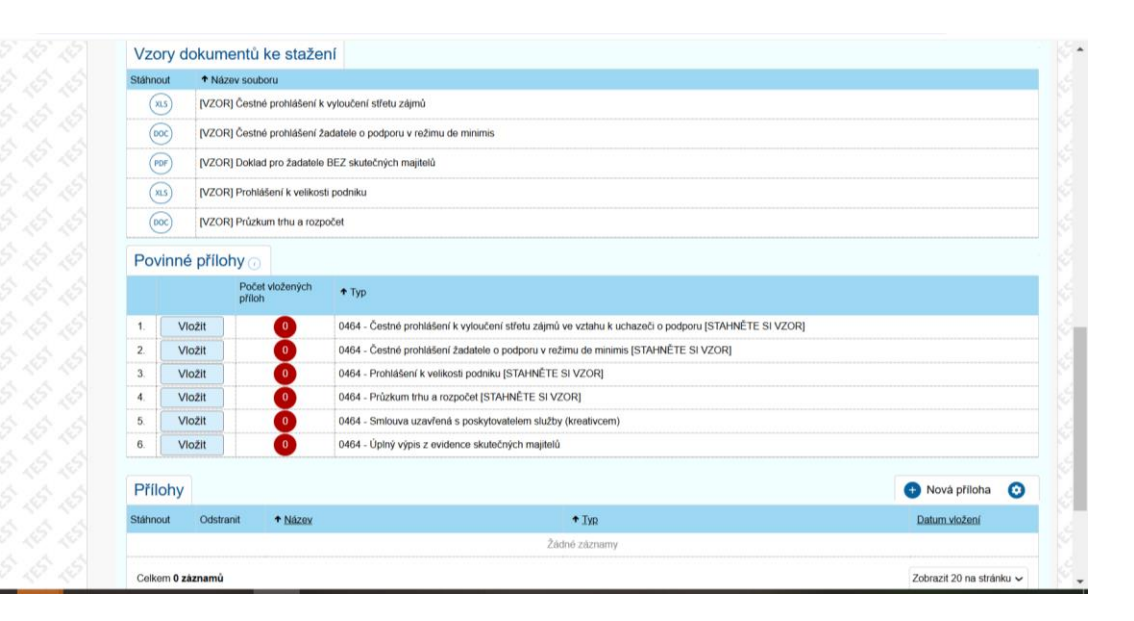

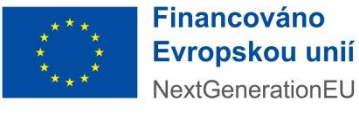

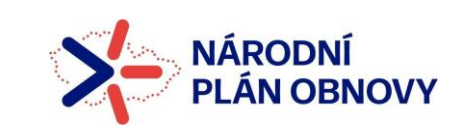

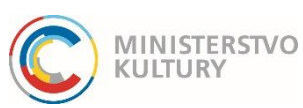

### Podrobný návod k podání žádosti

#### Čestné prohlášení

Na záložce Čestné prohlášení provedete čestné prohlášení dole na stránce pouhým zaškrtnutím políčka.

| 2 NOTIFICITIVE DEV DOG                                                                                                    | tiol In Inda                                                                                                    | Odetranit (Žádort o                                                                                                    | dataci z Národoľka plánu s                                                                                                    | books - iniciativa Kreat                                                                                                    | luni unushanu učrun 8.0464                                                                                                    | Kraatiun vourbers III )                                                                                                    | Addin Futter                                                                                                    | Rozpracovany                                                                                                    |
|----------------------------------------------------------------------------------------------------|----------------------------------------------------------------------------------------------------|----------------------------------------------------------------------------------------------------|----------------------------------------------------------------------------------------------------|----------------------------------------------------------------------------------------------------|----------------------------------------------------------------------------------------------------|----------------------------------------------------------------------------------------------------|----------------------------------------------------------------------------------------------------|----------------------------------------------------------------------------------------------------|
| •                                                                                                    |                                                                                                    | Case and Landon a                                                                                                    | Vjë<br>Rng                                                                                                    | e dotace se zde propiše z<br>ncování* požadovanou čá                                                                                                    | kolonky "Dotace z NPO". Nejdří<br>tiku potvrdit                                                                                                    | ve je třebe uvést někledy v záložce                                                                                                    | "Rozpočet projektu" a po následném uložení těchto údajú tlač                                                                                                    | ikem "Uložit" je třeba v další zákôce "Z                                                                                                    |
| Vjzva<br>NPO – Kreativní vouchery                                                                                                    |                                                                                                    |                                                                                                    |                                                                                                    |                                                                                                    |                                                                                                    | 0                                                                                                    | Kiknutim na ikonu lipky zobrazile detail výzvy a im<br>úphým zodnim                                                                                                    | tormacami i jejim                                                                                                    |
| Žadatel                                                                                                    | Vlastnická struktura                                                                                                    | Údaje o projektu                                                                                                    | Rozpočet projektu                                                                                                    | Philoty                                                                                                    | Čestné prohlášení                                                                                                    | Systémové údaje                                                                                                    |                                                                                                    |                                                                                                    |
| Všechna čestná prohla                                                                                                    | áðeni poturðte na konci textu.                                                                                                    |                                                                                                    |                                                                                                    |                                                                                                    |                                                                                                    |                                                                                                    |                                                                                                    |                                                                                                    |
| 28konj nebylo rozhodn<br>nemšilat exekuci maje<br>nemšim ke dni podkni<br>maji subjekty, ktarým j<br>č. 651/2014 a s ohtedu<br>kuttury (MR), Malézsk<br>souvislasti se zpracov | nito o úpadru Zadatele, soud na<br>titu ke dni podání, - nejsem v liku<br>Edidost šládne nedapitely po lihů<br>le povoteno posečišní s úrinstou-<br>am na legistativu ČR, - souhislim<br>é namissí 14711, 118 11 Finha 1<br>é námissí zabiních údajů a o volném<br>§ 750. odti. 3 joucí údajé evidova<br>pracovával a v soutedu s právníh | majetek dle zákons č. 32<br>klaci, nespíňují podmínky<br>é spistnosti ve vztahu ke<br>či byl sjednén spístkový /<br>se zpracováním událvany<br>IČO- 00029671, coby sp<br>pohybu Héntho ústajú a o<br>né v centrální vevšenci du<br>s předpisy předěkať do im<br>zákone č. 109/2009 Sb. | 9/1991 Sb., o konkurzu a vywa<br>imstverdniho zákona pro zat<br>stalenimu razpodzi, ustávní hor<br>natendář), – pracují dle pravidat<br>ich osobnich údají, bere útely p<br>risice osobnich údají, bere tu<br>znišení směmice 95/44/25 (o<br>tecí po drabu 20 ted 11. lední<br>hormačních zystémů veňejné sp<br>a ž. 215/2004 Sb., ve znění p | nání neprohlásil korkura,<br>kjení katektivního úpadito<br>súhr, razpočtu úpamniho s<br>pro přidcházení střetu zá<br>inéní právních povinnosti i<br>n rezbýtnost ne vědomí pe<br>cerén ražičení o ochranel o<br>roku následujícího po dm<br>rávy údaje v souvislosti s<br>szdějších předpisů zaněst | nepovoli vyromini či nezaviti<br>neho fizani a výsmkou téch, teri<br>milo, přistnázné podku, atra voltav<br>na pristelnázení podvodů a kon<br>Rozhodručím (zejméne zvelným<br>o zplněří přehu povimosti, kter<br>sochrán (zalyži) a na základě zák<br>podytné prostektů přijemu,<br>narejelatem, - souhlaší, dby Poský<br>nhormece o takto poskýmud po | évitn na protikášení konkurzu pro<br>napřikuj podminky pro zahlejení koli<br>z skrazly podzitnicky pro zahlejení koli<br>skrazly podzitnich na velýpica z<br>upot v kouladu se zklasdav úřstvé<br>na k z na správo czahlej de Načka<br>s na správo czahlej de Načka<br>s na správo czahlej de Načka<br>s na správo czahlej de Načka<br>s na správo czahlej de Načka<br>s na správní de Načka<br>s na správní de Načka<br>s na správní se na správne se na<br>tovatel dotace předávat jevým, kon<br>dpoře a jejím příjemsci do Centrálos | existation majoritus social refos canterio rigidin recycles la contexe<br>technicus lassicoloris de las visitadas a la contexe de la contexe<br>tancorio radigitale, papatelano na socialer zanotzandoni a prila-<br>tionaria patiente e la contexe de la contexe e estátilis-<br>ticima systema literatura e finare (2020) de la cataciónia patiente<br>de la consolación generatura de las (2020 contexes) a con est<br>a contexe de la contexe de las de las contexes en la contexe<br>tataménte - la contexe de las de las contexes de las de las contexes de<br>tataménte - la contexe de las de las contexes de las de las de las de<br>tataméntes - las contexes de las de las de las de las de las de<br>tataméntes - las dava la contexes de las de las de las de las de<br>tataméntes - las del las de las del las de las del las del las de<br>las de las del las del las del las del las del las del las del<br>las del las del las del las del las del las del las del las dellas de<br>las del las del las dellas del las dellas del las dellas del las dellas de<br>las della dellas del las dellas dellas | I o zeřížení výlkonu rochodnutí na majeté<br>VID-Tř způdobeného viem GARS-COV<br>kun a tatóř polsku zemělstvenodi (výjk<br>ve amytu) 6.2 odst. 18 mělžení Komis<br>U brugaté Komus, gravosvatel. Minuté<br>dobra 2016, o odraně fijozivých osol<br>u brugahe Komus, gravosvatel. Minuté<br>dobra 2016, o odraně fijozivých osol<br>dobra 2016, o odraně fijozivých osol<br>dobra 2016, o odraně Milatevých<br>y související z NPC, - souhásím, aty<br>si vědom toho, že v případě poslydnul j<br>ji vědom toho, že v případě poslydnul ji |
| souvisejících zákonů,<br>Poskytovatel dotace zj<br>v režimu de minimis, je                                                                                                    | e Poskytovatel dotace povinen di                                                                                                    |                                                                                                    |                                                                                                    |                                                                                                    |                                                                                                    |                                                                                                    |                                                                                                    |                                                                                                    |
| Soutinejičích zákonů,<br>Poslytovádoso z<br>v režimu de minimia, p<br>Čestné prohlášení pot                                                                                    | e Poskytoveter aatece povinen al<br>Intile zaškitrukim                                                                                                    |                                                                                                    |                                                                                                    |                                                                                                    |                                                                                                    |                                                                                                    |                                                                                                    |                                                                                                    |

#### Finální fáze

- 1) Před podáním je nutné si projít všechny záložky a ujistit se, že všechna povinná pole jsou vyplněna.
- 2) Dále je nutné si zkontrolovat, zda jsou nahrané všechny povinné přílohy a že jsou nahrány správné dokumenty.

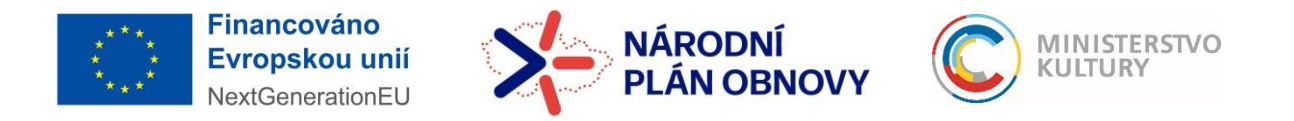

### Podrobný návod k podání žádosti

3) Poté proveďte kontrolu před podáním tlačítkem Zkontrolovat pro podání (zelený ovál). V případě, že systém odhalí nějaký nedostatek (nevyplněné povinné pole či nenahranou povinnou přílohu) upozorní Vás. Prostřednictvím modrého odkazu Vás systém navede přesně na pole, které je třeba doplnit či opravit. Kontrolu a následné doplnění/opravu opakujte, dokud nebude žádost připravena k podání.

4) Pokud Vás kontrola upozorní na chybějící údaj v Registraci žadatele, tento údaj není možné doplnit přímo v žádosti. Je nutné žádost Uložit, poté v levém menu kliknout na Žadatelé. Vaše údaje se vám zobrazí po kliknutí na Název žadatele. Údaje lze opravit po stisknutí ikony tužky vedle nadpisu Subjekt. Údaj o datové schránce se vyplňuje na čtvrté záložce dole nazvané Datové schránky tlačítkem +Přidat.

5) Pokud kontrola neodhalí žádné nedostatky a žádost je připravena k podání, ujistěte se, že do portálu aktuálně přihlášená osoba je oprávněná žádost podat (statutární orgán, osoba jednající na základě plné moci) a že při přihlášení udělila souhlas s poskytnutím údajů: jméno, příjmení, datum narození, adresa.

6) Potom podejte žádost tlačítkem Podat žádost/projekt.

74

7) Systém žádost vygeneruje a formulář vygenerovaný ze systému v PDF nahraje do záložky Přílohy, sekce Přílohy. Žadatel si může toto PDF pro své potřeby stáhnout a uložit (záložka Přílohy, sekce Přílohy, ikonka PDF vlevo u přílohy Žádost).

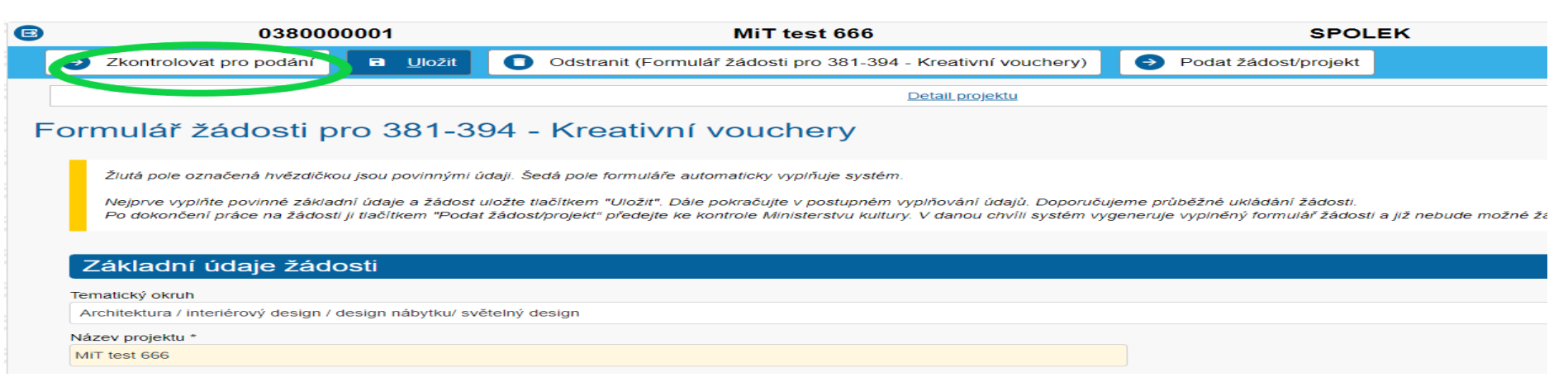

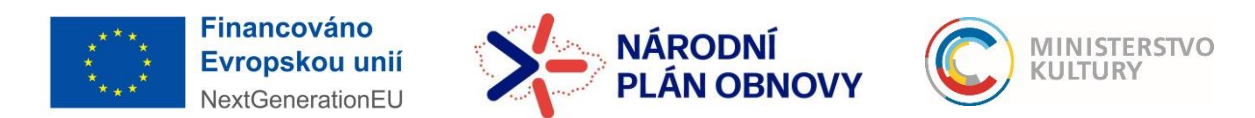